第3章

# 用 Altium Designer 10 进行电路设计

## 3.1 印制电路板与 Protel 概述

随着电子技术的飞速发展和印制电路板加工工艺的不断提高,大规模和超大规模 集成电路的不断涌现,现代电子线路系统已经变得非常复杂。同时,电子产品正在向 小型化发展,力求在更小的空间内实现更复杂的电路,因如此对印制电路板的设计和 制作要求也越来越高。快速、准确地完成电路板设计,对电子线路工作者是一个挑战, 对设计工具提出了更高的要求,因此 Cadence、PowerPCB、Protel 等电子线路辅助设计 软件应运而生。由于 Protel 在国内使用最为广泛,所以本书所有的讲解均使用 Altium Designer 10。

用 Altium Designer 10 绘制印制电路板的流程如图 3-1 所示。简单地讲,印制电路 板的总体设计流程就是先设计出原理图,然后利用画图软件进行修改调整。电路原理 图的作用是表达电路设计方案,以便于更好地进行印制电路板设计,是整个设计流程 的开始。原理图仿真的目的是对已设计的电路原理图可行性进行信号级分析,从而对 印制电路板设计的前期错误和不太满意的地方进行修改。接着生成网络报表,进行布 线来完成印制电路板的设计,同时在印制电路板的设计过程中也可以输出各种报表, 用以记录设计过程中的各种信息。进行信号完整性分析是为设计人员提供一个完整 的信号仿真环境,利用这个工具,设计人员能够分析印制电路板和检查各种设计参数, 测试过冲、下冲、阻抗和信号斜率等参数,以便及时对设计参数进行修改。最后,进行 文件的存储与打印。

第3章 用Altium Designer 10进行电路设计

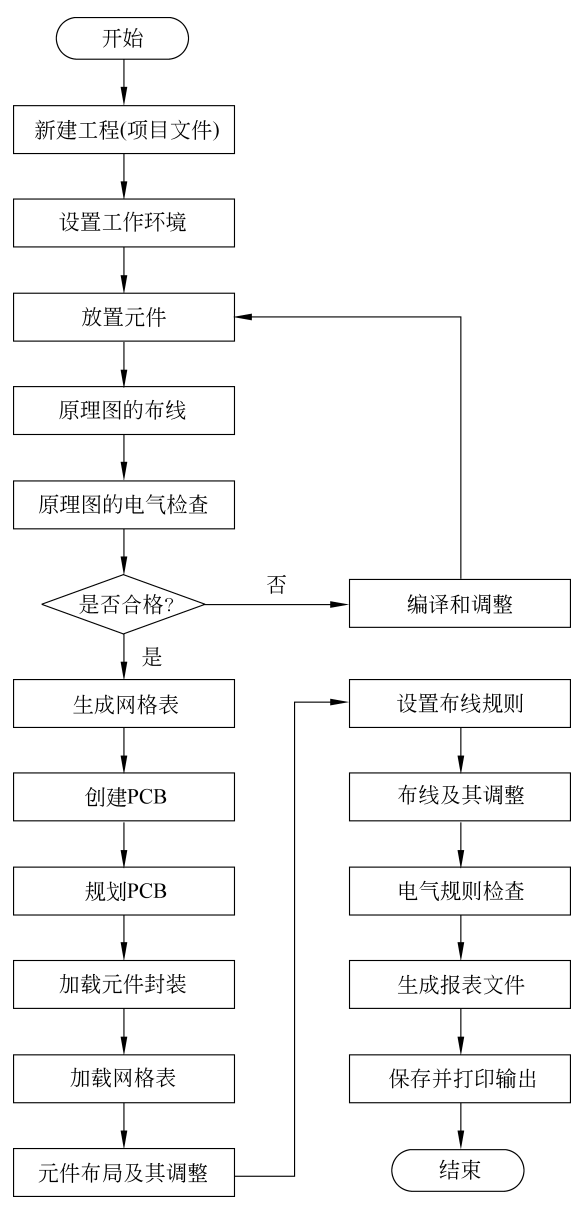

图 3-1 电路板绘制流程图

## 3.2 原理图设计

原理图设计包含以下步骤:设计图纸大小;设置原理图的设计环境,设置好栅格点 大小、光标类型等参数;放置元件;原理图布线,即连接器件;调整线路;报表输出——生成 各种报表;保存并打印文件。

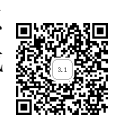

原理图设计过程如图 3-2 所示。

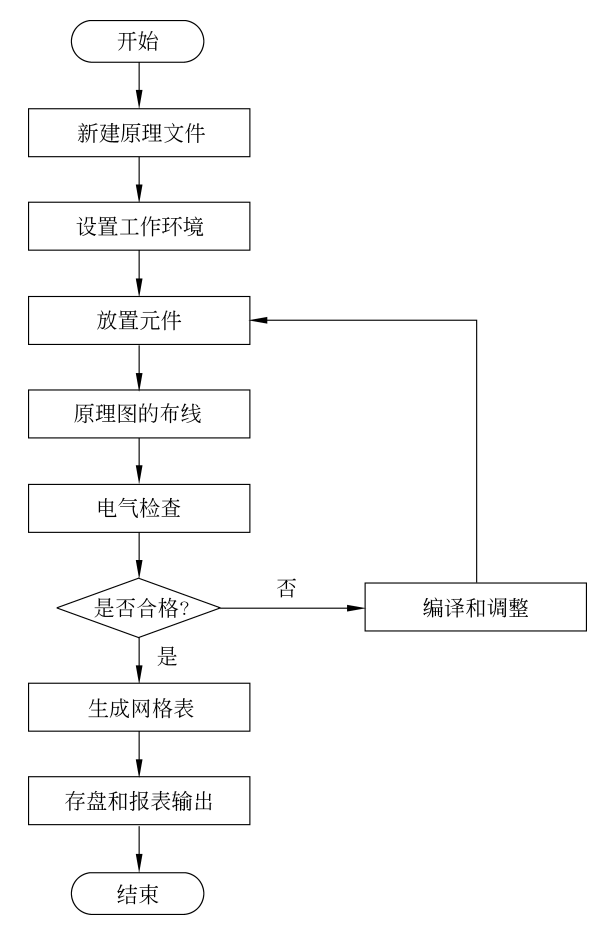

图 3-2 原理图设计流程

**注意**:建议先建立好 PCB 工程(项目)文件后再进行原理图的绘制工作,原理图文件 需加载到项目文件中且保存到同一文件夹下。两级放大器的电路原理如图 3-3 所示。

#### 1. 创建 PCB 工程(项目文件)

启动 Protel DXP,选中 File | New | Project | PCB Project 菜单选项,完成后如图 3-4 所示。

#### 2. 保存 PCB 项目(工程)文件

选中 File | Save Project 菜单选项,弹出 Save [PCB\_Project1.PrjPCB] AS…对话框,如 图 3-5 所示;选择保存路径后在"文件名"栏输入新文件名,将文件保存到所建的文件 夹中。

#### 3. 创建原理图文件

注意:在新建的 PCB 项目(工程)下新建原理图文件,在新建的 PCB 项目(工程)下选 中 File | New | Schematic 菜单选项,如图 3-6 所示。

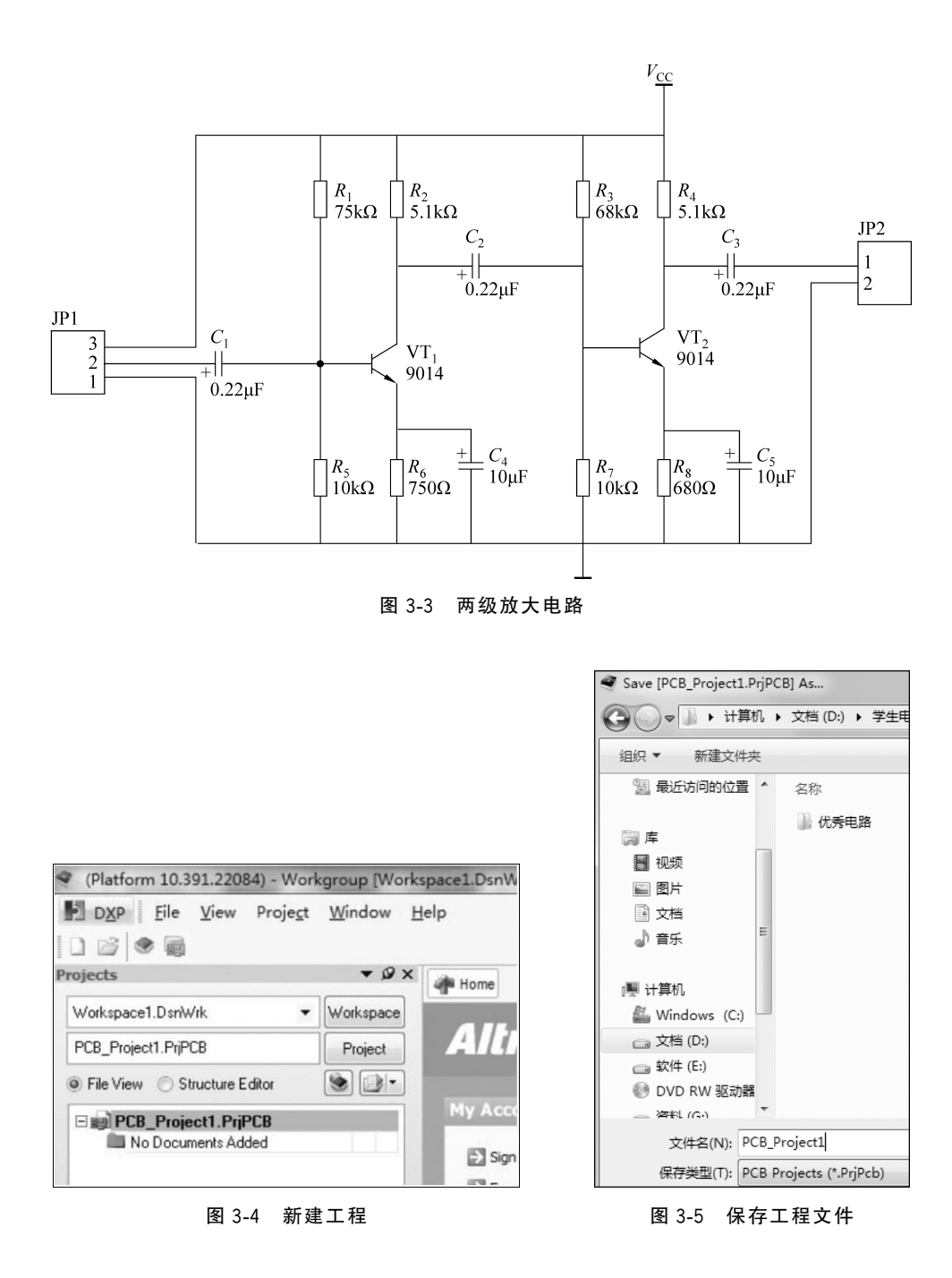

|              | n Desi | gner (13.1) - Sł          | neet1.Sch[       | Doc - PCE     | 3_Pro       | ject1  | PrjPCB.        | Not signed           | in.             |       |
|--------------|--------|---------------------------|------------------|---------------|-------------|--------|----------------|----------------------|-----------------|-------|
| D <u>X</u> P | File   | <u>E</u> dit <u>V</u> iew | Proje <u>c</u> t | <u>P</u> lace | <u>D</u> es | ign    | Tools          | <u>S</u> imulator    | <u>R</u> eports | Windo |
| 00           |        | New                       |                  |               | •           |        | <u>S</u> chem  | natic                |                 | Ċ,    |
| Projects     | ß      | <u>O</u> pen              |                  | Ctrl+O        |             | 8      | Open           | <u>B</u> us System [ | Document        |       |
| Works        |        | <u>I</u> mport            |                  |               | •           | 疁      | <u>Р</u> СВ    |                      |                 |       |
|              |        | <u>C</u> lose             |                  | Ctrl+F4       |             | 1      | <u>v</u> hdl   | Document             |                 |       |
|              |        | Open Project              |                  |               |             | Ø      | Verilo         | g Document           |                 |       |
| File         | -      | Open Design               | Wor <u>k</u> spa | ce            |             | đ      | <u>C</u> Sou   | rce Docume           | nt              |       |
|              |        | Check Out                 |                  |               |             | đ      | <u>C</u> ++ S  | ource Docu           | ment            |       |
|              |        | Save                      |                  | Ctrl+S        |             | ß      | C/C++          | Header Do            | cument          |       |
|              | uzai   | Save As                   |                  | curro         |             | A      | <u>A</u> SM S  | Source Docu          | ment            |       |
|              |        | Save Copy As              |                  |               |             | F      | Softwa         | ar <u>e</u> Platform | Document        |       |
|              |        | Save Copy As              | h                |               |             |        | <u>T</u> ext D | ocument              |                 |       |
|              |        |                           |                  |               |             | Ten ST | ~~~~           |                      |                 |       |

图 3-6 新建原理图

#### 4. 保存原理图文件

选中 File | Save 菜单选项,弹出"Save [16 位摇摇棒.SchDoc]As…"对话框,如图 3-7 所示;选择保存路径后在"文件名"栏输入新文件名,将文件保存到自己建立的文件夹中。

| ◀ Save [16位摇摇棒.SchDoc | ] As                        |             |                |
|-----------------------|-----------------------------|-------------|----------------|
| ○○ - □ → 计算机 →        | 文档 (D:) ▶ 实训创新电路 ▶ 2.1 51单片 | 几摇摇棒资料   1  | 16位婬婬棒 - AT →  |
| 组织 ▼ 新建文件夹            |                             | 与工程放        | (在同一目录         |
| ☆ 收藏夹                 | 名称                          | 修改日期        | 类型             |
| la OneDrive           | III History                 | 2018/6/1 18 | 8:08 文件夹       |
| 🖟 下载                  | ]]] Project Logs for 16位摇摇棒 | 2018/5/16   | 20:34 文件夹      |
| ■ 桌面 🛛 🔤              | ProjectOutputs              | 2018/5/16   | 20:34 文件夹      |
| 🗒 最近访问的位置             | 🔤 16位摇摇棒                    | 2018/6/1 18 | B:08 Altium Sc |
| <b>肩库</b>             |                             |             |                |
|                       |                             |             |                |
| ■ 图片                  |                             |             |                |
| 2 文档                  |                             |             |                |
| ● 音乐                  |                             |             |                |
| ■ 计算机 修改名称            |                             |             |                |
| 文件名(N): 16位据          | 推棒                          |             |                |

图 3-7 保存原理图文件

## 5. 设置工作环境

注意:建议初学者保留默认选项,暂时不需要设置,等到具有一定水平后再进行 设置。

选中 Design | Document Options 菜单选项,在弹出的 Document Options 对话框中进行设置。

## 6. 放置元件

注意: 在放置元件之前需要加载所需要的库,这些库是由系统库或者自己建立的。 方法1: 安装库文件的方式放置。如果知道所需要的元件在哪一个库,则只需要直接 将该库加载,具体加载方法如下: 选中 Design | Add/Remove libraries…菜单选项,弹出 Available Libraries 对话框,单击所需的文件,将其安装即可,如图 3-8 所示。

| roject installed search  | raui     |                                          |                 |
|--------------------------|----------|------------------------------------------|-----------------|
| Installed Libraries A    | ctivated | Path                                     | Туре            |
| Miscellaneous De         |          | Miscellaneous Devices.IntLib             | Not Found       |
| Miscellaneous Co         |          | Miscellaneous Connectors.IntLib          | Not Found       |
| 🔐 A.PcbLib               | >        | D:\库\A.PcbLib                            | Protel Footprin |
| 🖓 A.SchLib               | ✓        | D:\库\A.SchLib                            | Schematic       |
| 🔗 FAST.PcbLib            | ✓        | D:\/库\FAST.PcbLib                        | Protel Footprin |
| 🗟 FAST.SchLib            | ✓        | D:\/库\FAST.SchLib                        | Schematic       |
| 🖀 LM324.PcbLib           | ✓        | D:\库\LM324.PcbLib                        | Protel Footprin |
| 🖓 LM324.SchLib           | ✓        | D:\库\LM324.SchLib                        | Schematic       |
| 💣 MC34063.PcbLib         | ✓        | D:\库\MC34063.PcbLib                      | Protel Footprin |
| 🖓 MC34063.SchLib         | ✓        | D:\库\MC34063.SchLib                      | Schematic       |
| 🔗 PcbLib1.PcbLib         | ✓        | D:\库\PcbLib1.PcbLib                      | Protel Footprin |
| 🗟 Schlib1.SchLib         | ✓        | D:\库\Schlib1.SchLib                      | Schematic       |
| 🚰 Schlib1b.SchLib        | ✓        | D:\库\Schlib1b.SchLib                     | Schematic       |
| 🔗 st188.PcbLib           | ✓        | D:\库\st188.PcbLib                        | Protel Footprir |
| 🖀 zhongzhou.PcbLił       | ✓        | C:\Users\zz\Desktop\收音机\zhongzhou.PcbLib | Protel Footprir |
| 2字电子座.PcbLib             | ~        | E:\电子座.PcbLib                            | Protel Footprir |
| ibrary Path Relative To: |          |                                          | 8               |
| Move Up Move Dov         | vn       | Install                                  | Remove          |

图 3-8 安装库文件

方法 2: 搜索元件方式放置。在不知道需要用的元件在哪个库的时,可以采用搜索元件的方式进行元件放置。具体操作如下:选中 Place | Part 菜单选项,弹出 Place Part 对 话框,如图 3-9 所示。

| Physical Compone   | nt H1X2 🔻 His | tory Choose |
|--------------------|---------------|-------------|
| Logical Symbol     | H1X2          |             |
| <u>D</u> esignator | H?            |             |
| <u>C</u> omment    | H1X2          |             |
| <u>F</u> ootprint  | H2.54-1X2     | •           |
| <u>P</u> art ID    | 1             | <b>.</b>    |
| Library            | A.SchLib      |             |
| Database Table     |               |             |

图 3-9 放置元器件

单击 Choose 按钮,弹出 Browse Libraries 对话框,如图 3-10 所示。单击 Find 按钮, 弹出 Libraries Search 对话框,如图 3-11 所示。

| Browse Libraries                                                                                                    | ? ×               |
|----------------------------------------------------------------------------------------------------|-------------------|
| Libraries 😨 A.SchLib                                                                                                    | ► Find            |
| Mask 🗸                                                                                                    |                   |
| Component Name           BDM           BISS0001           BISS0001           BUF634           Cap Pol           Cap Pol [2004/25V]           Cap Pol [2004/25V]           Cap Pol [2004/25V]           Cap Pol [2004/50V]           Cizhu           Connector-9           Diode Zener           Fuse1           Fuse2           GAL160%           H1X2 | H? $1$ $2$ $H1X2$ |
| Model Name                                                                                                    | <i>A</i> 3        |
|                                                                                                    | OK Cancel         |

图 3-10 浏览元器件

| 1 | Librarie   | es Search            |               |                     | ? ×               |
|---|------------|----------------------|---------------|---------------------|-------------------|
|   | Filters    |                      |               |                     |                   |
|   |            | Field                | Operator      | Value               | <u>Remove Row</u> |
|   | 1.         | Name 💌               | contains      | ▼ Res               | •                 |
| 1 | 2.         | •                    | equals        | •                   | •                 |
|   | з.         |                      | equals        | •                   | •                 |
|   |            |                      |               |                     |                   |
|   |            |                      |               |                     | >> Advanced       |
|   | Scope      | ch in Components     | Path<br>Path: | E:\软件\AD\Library\   | 8                 |
|   | Jean       |                      |               | Include Subdirector | ies               |
|   | © A        | vailable libraries   | File Mask:    | *,*                 | •                 |
|   | © L        | ibraries on path     |               |                     |                   |
|   | © R        | efine last search    |               |                     |                   |
|   | 7 <u>5</u> | earch X Clear Helper | History       | Favorites           | Cancel            |

图 3-11 查找元器件

设置完成后,单击 Search 按钮,弹出如图 3-12 所示的 Browse Libraries 对话框。 选中所需的元件后单击 OK 按钮,弹出 Place Part 对话框,如图 3-13 所示。

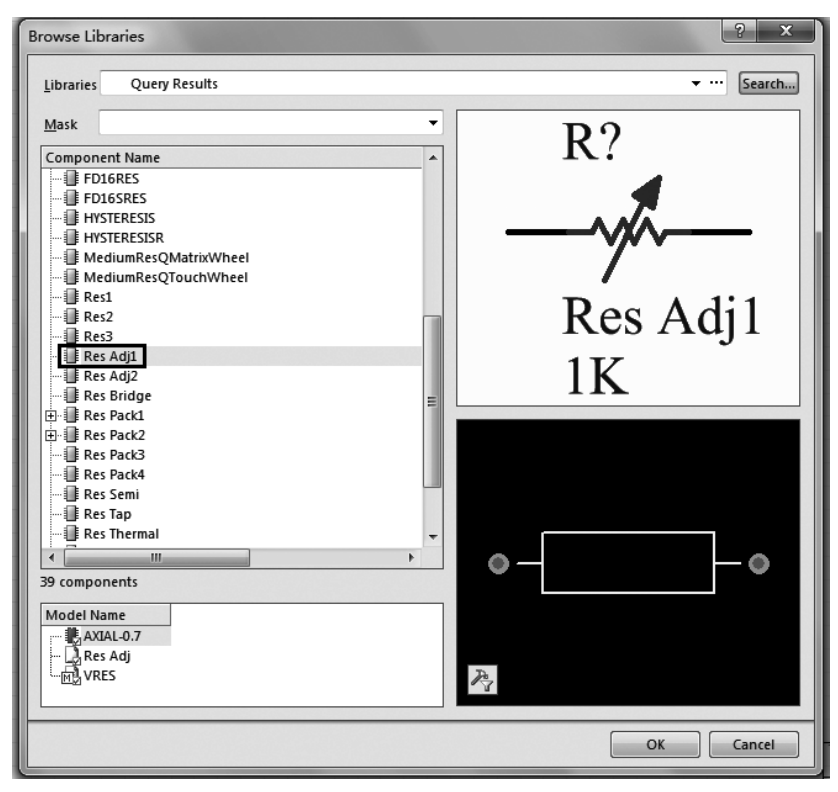

图 3-12 查找元器件列表

| Physical Compone   | ent Res Adj1 💌 History Choose |
|--------------------|-------------------------------|
| Logical Symbol     | Res Adj1                      |
| <u>D</u> esignator | R?                            |
| <u>C</u> omment    | Res Adj1                      |
| <u>F</u> ootprint  | AXIAL-0.7                     |
| <u>P</u> art ID    | 1                             |
| Library            | Miscellaneous Devices.IntLib  |
| Database Table     |                               |

图 3-13 放置元器件

此时元件就粘到了鼠标指针上,单击即可放置元件。

方法 3: 自己建立元件库。具体建库步骤参见 3.3 节。

添加元件见方法 1,不再赘述。注意,在放置好元件后需要对元件的位置、名字、封装、序号等进行修改和定义。除元件位之外,其他修改也可以放到布线以后再进行。元件属性修改方法如下:双击元件,弹出 Properties for Schematic Component in Sheet 对话框,属性修改如图 3-14 所示。封装修改的过程如下:在图 3-15 所示 Models 列表中选中Footprint 并单击,弹出如图 3-16 所示的 Browse Libraries 对话框。

| operties for Scher                                        | matic Component in Sheet [16位摇摇棒.SchDoc]                                                                                  |                                                                             | 8 5     |
|-----------------------------------------------------------|----------------------------------------------------------------------------------------------------|-----------------------------------------------------------------------------|---------|
| Preparties<br>Designator<br>Comment                       | 修改元件<br><u>c?</u> 标示符<br><sup>10uf</sup> 元件注释 ▼ <sup>II</sup> Visible □Locked<br>IVisible □Locked                         | Permeter<br>可见的   名称 /   值   类型                                             |         |
| Description<br>Unique Id<br>Type                          | <<< > >> Part 1/1 V Locked                                                                                                |                                                                             |         |
| Usk to Ultray Connect<br>Design Item ID<br>I Library Name | Use Vault Component                                                                                                    |                                                                             |         |
| ☑ Table Name                                              | Validate Link;                                                                                                    | (添加(A) (A)) (線鏡町 (E)) (添加規則(R) (B))                                         |         |
| Crysted<br>Location X<br>Orientation<br>Mode              | 810     Y     358       270 Degrees     Icocked       Normal     Icock Pins       Show All Pins On Sheet (Even if Hidden) | Weinternet Type / Description Vault Iter<br>CAP POL [25V] ▼ Footprint<br>封装 | m Revis |
| Edit P <u>i</u> ns                                        | Local Colors                                                                                                    | Add  * Remove Edit                                                          | Cancel  |

图 3-14 元器件属性

#### 7. 原理图布线

在放好元件后,即可对原理图进行布线操作。选中 Place | Wire 菜单选项,此时将 "十"字形的光标放到元件引脚位置并单击,即可进行连线(注意拉线过程不应按住不放), 将导线拉到另一引脚上并单击,即放完一根导线。右击放置完的导线或者按 Esc 键,结束 放置。Place 菜单中的其他操作和 Wire 类似。具体功能可以查阅相关帮助文件。注意, Place 菜单中的工具基本上都要求会用,所以一定要熟练掌握。

#### 8. 原理图电气规则检查

选中 Project | Compile PCB Project 菜单选项;若无错误提示,即通过电器规则检查, 如有错误,则需找到错误位置进行修改调整。注意,建议初学者不要更改,电气检查规则 待熟练后再操作。

第3章 用Altium Designer 10进行电路设计

| [           | Models            |                  |                            |                |
|-------------|-------------------|------------------|----------------------------|----------------|
|             | Name              | Type 洗中          | Description                |                |
|             | AXIAL-0.7         | Footprint        | Axial Dente Thru-Hole:     | 2              |
|             | Res Adj           | Signal Integr    |                            |                |
|             | VRES              | Simulation       | Variable Resistor          |                |
|             |                   |                  |                            |                |
|             |                   |                  | 下一步                        |                |
|             |                   | Ŷ                |                            |                |
| PCB Model   |                   |                  |                            | ? x            |
| Footprint M | Model 封闭          | 名称               | 选择                         |                |
| Name        | AXIAL-0.7         | 1                | <u>B</u> rowse.            | Pin Map        |
| Descriptio  | on Axial Dev      | rice, Thru-Hole; | 2 Leads; 0.7 in Pin Spacir | ng             |
|             |                   |                  |                            |                |
| PCB Library |                   |                  |                            |                |
| Any         |                   |                  |                            |                |
| C Library   | / name            |                  |                            |                |
| Cibrary 🔘   | / path            |                  |                            | <u>C</u> hoose |
| O Use fo    | otprint from comp | onent library N  | liscellaneous Devices.Intl | ib             |
| Selected F  | ootprint          |                  |                            |                |
|             |                   |                  |                            |                |
|             |                   |                  |                            |                |
|             |                   |                  |                            |                |
|             |                   |                  |                            | — 🕢 📗          |
|             |                   |                  |                            |                |
| D           |                   |                  |                            |                |
| 13          |                   |                  |                            |                |
| Found in:   | E:\软件\AD\Library  | \Miscellaneou    | s Devices.IntLib           |                |
|             |                   |                  |                            |                |
|             |                   |                  | 0                          | K Cancel       |
|             |                   |                  |                            |                |

### 图 3-15 封装修改过程(1)

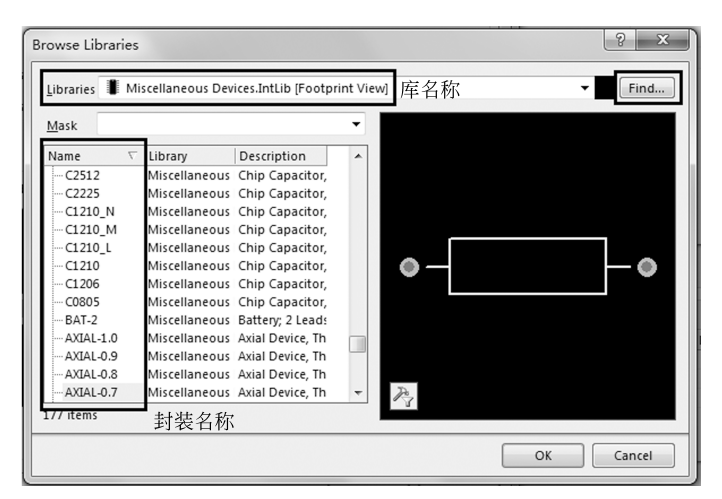

图 3-16 封装修改过程(2)

#### 9. 生成网络表

通过编译后,即可进行网络表的生成。选中 Design | Netlist for Project | Protel 菜单选项,即可生成网络表。

#### 10. 保存文件

通过 File 菜单中 Save 或 Save As…选项,即可保存文件。

## 3.3 原理图库的建立

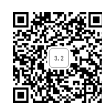

在 Altium Designer 中,并不是所有的元件在库中都能被找到,有一些元件能找到但 与实习元件引脚标号不一致,或者元件库里面的元件的符号大小或者引脚的距离与原理 图不匹配,因此需要对找不到的库或者某些元件重新进行绘制,以完成电路的绘制。

#### 3.3.1 原理图库概述

- (1) 原理图元件的组成。
- ① 标识图:标识图用于提示元件功能,不具有电气特性。
- ② 引脚:引脚是元件的核心,具有电气特性。
- (2) 建立新原理图元件的方法。
- ①在原有的库中编辑修改。
- ②自己重新建立库文件。

本次学习主要以第二种方法为主。

### 3.3.2 编辑和建立元件库

#### 1. 编辑元件库

编辑元件库的方法读者可自行查阅相关资料进行操作,也可以在基本掌握该软件的 应用后作为高级工具来进行学习。

#### 2. 自建元件库及其制作元件

自建元件库及其制作元件总体流程如图 3-17 所示。

| 新建原理图元件库 |             |
|----------|-------------|
|          |             |
| 为库文件添加元件 |             |
|          |             |
| 绘制元件外形   |             |
|          |             |
| 为元件添加引脚  |             |
|          |             |
| 定义元件属性 - | → 元件报表与错误检查 |

图 3-17 元件库建立流程图

具体操作步骤如下。

(1) 新建原理图元件库。

① 新建:选中 File | New | library | Schematic 菜单选项,完成后如图 3-18 所示。

| (Platform 10.391.22084) - Schlib1 | L.SchLib - Fre              | ee Docum | ents. Licen     | sed to yan | gfu -        |
|-----------------------------------|-----------------------------|----------|-----------------|------------|--------------|
| DXP File Edit View Pro            | je <u>c</u> t <u>P</u> lace | Tools    | <u>R</u> eports | Window     | <u>H</u> elp |
|                                   | 2 1 4 4                     | 8.3 0    | ] + %           | XI II      | (* I         |
| Projects                          | ▼Ø×                         | re Home  | Schlib          | 1.SchLib   |              |
| Workspace1.DsnWrk 💌               | Workspace                   |          |                 |            |              |
|                                   | Project                     |          |                 |            |              |
| File View      Structure Editor   | •ا (                        |          |                 |            |              |
| E E Free Documents                |                             |          |                 |            |              |
| E Source Documents                | _                           |          |                 |            |              |
| Schlib1.SchLib                    | b l                         |          |                 |            |              |
|                                   |                             |          |                 |            |              |
|                                   |                             |          |                 |            |              |

图 3-18 新建原理图库

② 保存:选中 File | Save 菜单选项;弹出 Save [Schlib1.SchLib] As…对话框。选择 保存路径,如图 3-19 所示。

| Save [Schlib1.SchLib] As                                                                                                    | SCH Library      | • 4 × |
|----------------------------------------------------------------------------------------------------|------------------|-------|
| ③ ↓ ▼ ■ 桌面 →                                                                                                    |                  | •     |
|                                                                                                    | 醫件 / 描述          |       |
| 型 最近访问的位置 库 系统文件夹                                                                                                    | 系统默认器件           |       |
| ▲ 🛱 库<br>▶ 📓 视频 网络<br>系统文件夹                                                                                                    |                  |       |
| <ul> <li>▶ 圖 2片</li> <li>▶ 圖 文档</li> <li>▶ 圖 充档</li> <li>▶ 圖 音乐</li> <li>▶ 目子实训 - 快捷方式</li> <li>快捷方式</li> <li>● 615 字节</li> </ul> |                  |       |
| ▲ ■ 计算机                                                                                                    | 加重 添加 删除 编<br>别名 | 辑 /   |
| > 🏭 Windows (C:)<br>▷ 🧰 文档 (D:)                                                                                                   |                  |       |
|                                                                                                    | · 添加             | ŧ     |
| 文件名(N): Schlib1 原理图名称                                                                                                    | Pins Name Typ    | e ^   |

图 3-19 保存原理图库

(2)为库文件添加元件。单击 SCH Library 面板,此时可以在右边的工作区中绘制元件;建立第二个以上元件时,选中 Tools | NewComponent 菜单选项,弹出 New Component Name 对话框,如图 3-20 所示。单击"确定"按钮,即可在右边的工作区内绘制元件。

(3)绘制元件外形。库元件的外形一般由直线、圆弧、椭圆弧、椭圆、矩形和多边形等组成,系统也在其设计环境下提供了丰富的绘图工具。要想灵活、快速地绘制出自己所需要的

| New Component Name | S X |
|--------------------|-----|
| Component 2——修改名称  |     |
| 确定                 | 取消  |

图 3-20 添加新元件

元件外形,就必须熟练掌握各种绘图工具的用法。通过 Place 菜单,可以绘制各种图形。

(4) 为元件添加引脚。选中 Place | Pin 菜单选项,光标变为十字形并带有一个引脚符号,此时按 Tab 键,弹出如图 3-21 所示的 Pin Properties 对话框,在其中可以修改引脚参数,移动光标,使引脚符号上远离光标的一端(即非电气热点端)与元件外形的边线对齐, 然后单击,即可放置一个引脚。

| Pin Properties             |             | ? ×                     |
|----------------------------|-------------|-------------------------|
| Logical Parameter          | 15          |                         |
| Display Name<br>Designator | OUT 引脚名称    | 6                       |
| Electrical Type            | Passive     |                         |
| Description                |             |                         |
| Hide<br>Part Number        | Connect To  |                         |
| Symbols                    |             | Graphical               |
| Inside                     | No Symbol 🔻 | Location X 30 Y 10      |
| Inside Edge                | No Symbol 🔻 | Length 30               |
| Outside Edge               | No Symbol 🔻 | Orientation 180 Degrees |
| Outside                    | No Symbol 🔹 | Color Locked            |

图 3-21 Pin Properties 对话框

(5) 定义元件属性。绘制好元件后,还需要描述元件的默认标识、描述、PCB 封装等 整体特性。

打开 SCH Library 面板,在元件栏选中某个元件,然后单击 Edit 按钮,也可以直接双击某个元件,可以打开元件属性对话框,利用此对话框可以为元件定义各种属性,如图 3-22 所示。

(6) 元件报表与错误检查。元件报表中列出了当前元件库中选中的某个元件的详细 信息,例如元件名称、子部件个数、元件组名称以及元件引脚的详细信息等。

元件报表生成方法如下:打开原理图元件库,选元件规则检查报告,在 SCH Library 面板上选中需要生成元件报表的元件,如图 3-23 所示。选中 Reports Component 菜单选项。

元件规则检查报告的功能是检查元件库中的元件是否有错,并将有错的元件罗列出来,告知错误的原因。具体操作方法如下:

| roperties for Scher       | matic Component in Sheet [16 | 位摇摇棒.SchDoc]          |                  |                        |             |
|---------------------------|------------------------------|-----------------------|------------------|------------------------|-------------|
| Properties                |                              |                       | Perameters       |                        |             |
| Designator                | IC1                          | Visible 🔲 Locked      | 可见的              | 名称                     | ∠  值        |
| Comment                   | STC89C52RC 👻                 | Visible               |                  |                        |             |
|                           | <<<>>>                       | Part 1/1 🛛 Locked     |                  |                        |             |
| Description               |                              |                       |                  |                        |             |
| Unique Id                 | BRBNLPWX                     | Reset                 |                  |                        |             |
| Туре                      | Standard                     | •                     |                  |                        |             |
| Link to Library Component | U                            | lse Vault Component 🕅 |                  |                        |             |
| Design Item ID            | STC89C52RC                   | Choose                |                  |                        |             |
| 🔽 Library Name            | FAST.SchLib                  |                       |                  |                        |             |
| √ Table Name              |                              |                       |                  |                        |             |
|                           |                              | Validate Link         | [添加(A) (4        | <b>₽</b> ] [#3除(V) [V] | 〕[编辑(E) (E) |
| Graphical                 |                              |                       | Medels           |                        | _           |
| Location X                | 670 Y 4                      | 00                    | Name<br>STC89C52 | Type<br>RC V Footprint | Description |
| Orientation               | 0 Degrees 👻                  | Locked                |                  |                        |             |
| Mode                      | Normal 👻                     | Lock Pins 🔲 Mirrore   | i                |                        |             |
|                           | Show All Pins On Sheet (Even | n if Hidden)          |                  |                        |             |
|                           | Cocal Colors                 |                       | A <u>d</u> d     | ▼ Re <u>m</u> ove      | Edit        |

图 3-22 元件属性对话框

|          |                              |            |                                                           | • # >        | ĸ |
|----------|------------------------------|------------|-----------------------------------------------------------|--------------|---|
|          |                              |            | •                                                         | •            |   |
| 器件       |                              | 描述         |                                                           |              |   |
| Comp     | onent_1                      |            |                                                           |              |   |
| 放置〕      | 添加                           | 删除         | 编辑                                                        | <b>₽</b>     | ~ |
| 添加       | ±                            |            | 编辑                                                        |              |   |
| -        |                              |            |                                                           |              |   |
| Pins     | Name                         |            | Туре                                                      |              | ~ |
| Pins<br> | Name<br>OUT<br>7             |            | Type<br>Passive<br>Passive                                |              | ^ |
| Pins<br> | Name<br>OUT<br>7<br>8        |            | Type<br>Passive<br>Passive<br>Passive                     |              | ~ |
| Pins<br> | Name<br>OUT<br>7<br>8        | [除]]       | Type<br>Passive<br>Passive<br>Passive<br>编辑               |              | * |
| Pins<br> | Name<br>OUT<br>7<br>8<br>删册  | 除 <br> 描述  | Type<br>Passive<br>Passive<br>Passive<br>编辑               | 单价           | ^ |
| Pins<br> | Name<br>OUT<br>7<br>8<br>制造商 | 除<br>  除   | Type<br>Passive<br>Passive<br>Passive<br>编辑<br>/          | ·<br>单价<br>· | ~ |
| Pins<br> | Name<br>OUT<br>7<br>8<br>制造商 | □除<br>  描述 | Type<br>Passive<br>Passive<br>Passive<br>编辑<br>/ 「<br>订 1 | 单价<br>▼<br>▼ | ~ |

图 3-23 选择库里面的元器件

打开 SCH Library,选中 Reports | Component Rule Check 菜单选项,弹出 Library Component Rule Check 对话框,在该对话框中设置规则检查属性,如图 3-24 所示。 设置完成后单击 OK 按钮,生成元件规则检查报告,如图 3-25 所示。

| brary Component Ru  | ule Check                   |
|---------------------|-----------------------------|
| Duplicate           | 元件名                         |
| Missing             |                             |
| Description         | Pin Name _ 引脚数              |
| E Footprint         | Pin Number                  |
| 📃 Default Designate | or Missing Pins in Sequence |
|                     | 序列内缺少引脚                     |
| 注:一般选择如上几项即         | न OK Cancel                 |

图 3-24 设计规则检查

: 2018/6/4 Date Time : 10:06:25

| Name                                                           | 1 | Warnings                                                                                                    |
|----------------------------------------------------------------|---|----------------------------------------------------------------------------------------------------|
| EC12                                                           |   | Duplicate Pad Name On Pads Pad Free-MB(-6.096mm,0mm) Multi-Layer And Pad Free-MB(6.096mm,0mm) Multi-J                                                                                                    |
| RJ45<br>RJ45                                                   |   | Duplicate Pad Name On Fads Fad Free-MH(5.715mm,-7.92mm) Multi-Layer And Pad Free-MH(-5.715mm,-7.92mm)<br>Duplicate Pad Name On Fads Fad Free-(-7.745mm,-3.422mm) Multi-Layer And Pad Free-(7.745mm,-3.422mm) P                                                                                                    |
| RJ45X4<br>RJ45X4<br>RJ45X4<br>RJ45X4<br>RJ45X4<br>RJ45X4       |   | Duplicate Pad Name On Fads Fad Free-MH(14mm,21.2mm) Multi-Layer And Pad Free-MH(-14mm,21.2mm) Multi-1<br>Duplicate Pad Name On Pads Pad Free-MH(0mm,21.2mm) Multi-Layer And Pad Free-MH(-14mm,21.2mm) Multi-1<br>Duplicate Pad Name On Pads Pad Free-MH(29.4mm,6.2mm) Multi-Layer And Pad Free-MH(-14mm,21.2mm) Multi-<br>Duplicate Pad Name On Pads Pad Free-MH(-29.4mm,6.2mm) Multi-Layer And Pad Free-MH(-14mm,21.2mm) Multi-<br>Duplicate Pad Name On Pads Pad Free-MH(-29.4mm,6.2mm) Multi-Layer And Pad Free-MH(-14mm,21.2mm) Multi-<br>Duplicate Pad Name On Pads Pad Free-(-26.5mm,11mm) Multi-Layer And Pad Free-(26.5mm,11mm) Multi-Layer |
| IC-CARD<br>IC-CARD<br>IC-CARD<br>IC-CARD<br>IC-CARD<br>IC-CARD |   | Duplicate Pad Name On Pads Pad Free-(-20mm,-29mm) Multi-Layer And Pad Free-(-30mm,-29mm) Multi-Layer<br>Duplicate Pad Name On Pads Pad Free-(-10mm,-29mm) Multi-Layer And Pad Free-(-30mm,-29mm) Multi-Layer<br>Duplicate Pad Name On Pads Pad Free-(-20mm,29mm) Multi-Layer And Pad Free-(-30mm,-29mm) Multi-Layer<br>Duplicate Pad Name On Pads Pad Free-(-30mm,29mm) Multi-Layer And Pad Free-(-30mm,-29mm) Multi-Layer<br>Duplicate Pad Name On Pads Pad Free-(-30mm,29mm) Multi-Layer And Pad Free-(-30mm,-29mm) Multi-Layer                                                                                                    |

图 3-25 元器件规则检查

## 3.4 创建 PCB 元器件封装

由于在设计电路时,往往用到新器件和特殊器件,有些器件在 Altium Designer 的库中没有办法找到,因此需要手工创建元器件封装。

## 3.4.1 元器件封装概述

元器件封装只是元器件的实际引脚和焊点的位置,纯粹的元器件封装只是空间的概念,因此不同的元器件可以共用一个封装,同种元器件也可以有不同的元件封装,所以在 面 PCB 时,不仅需要知道元器件的名称。图 3-26 和图 3-27 为双列直插式器件的实物及 封装图,图 3-28 和 3-29 为表面粘贴式元件实物图和封装图。

元器件封装的编号一般为元器件类型加上焊点距离(焊点数)加上元器件外形尺寸, 可以根据元器件外形编号来判断元器件包装规格。例如,AXAIL0.4 表示此元件的包装 为轴状的,两焊点间的距离为400mil;DIP16 表示双排引脚的元器件封装,两排共16 个引 脚;RB.2/.4 表示极性电容的器件封装,引脚间距为200mil,元器件脚间距离为400mil。

第3章 用Altium Designer 10进行电路设计

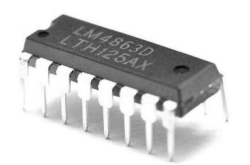

图 3-26 双列直插式元器件实物图

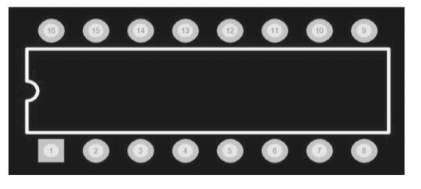

图 3-27 双列直插式元器件封装图

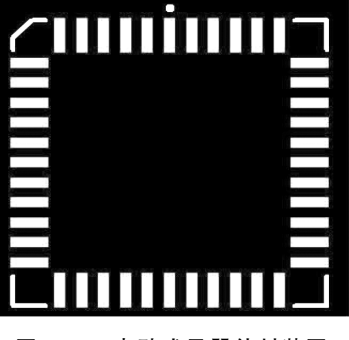

图 3-29 表贴式元器件封装图

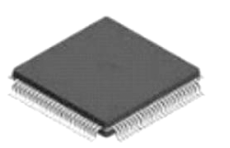

图 3-28 表贴式元器件实物图

## 3.4.2 创建封装库的流程

创建封装库的流程如图 3-30 所示。

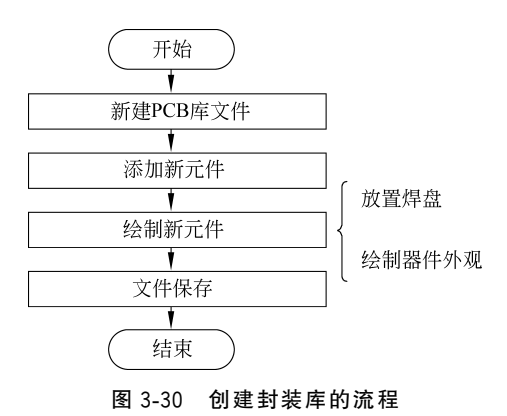

### 3.4.3 绘制 PCB 封装库的操作步骤

## 1. 手工创建元件库

要求: 创建一个如图 3-31 所示的双列直插式 8 脚元器件封装,脚间距为 2.54mm,引 脚宽度为 7.62mm。

操作如下:选中 File | New | Library | PCB Library 菜单选项,打开 PCB 元器件封装库 编辑器。选中 File | Save As 菜单选项,在弹出的对话框中将新建立的库命名为 MyLib. PcbLib,如图 3-32 所示。

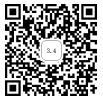

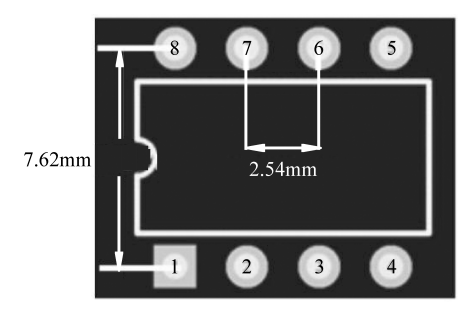

图 3-31 DIP-8 封装

| <u>F</u> ile | <u>E</u> dit <u>V</u> iew Pr | oje <u>c</u> t <u>P</u> lace | <u>T</u> ools | 5 ]  | <u>R</u> eports <u>W</u> indow <u>H</u> elp                          | _      |                   |                   |          |
|--------------|------------------------------|------------------------------|---------------|------|----------------------------------------------------------------------|--------|-------------------|-------------------|----------|
|              | <u>N</u> ew                  |                              | •             | E    | <u>S</u> chematic                                                    | e •    | +                 | H 🗕 📔             | i • 🗹 •  |
| D)           | <u>O</u> pen                 | Ctrl+O                       | ć             | 4    | Open <u>B</u> us System Document                                     | b.Pcb  | Lib 🖬 She         | et2.SchDoc        | 🖓 Schlil |
|              | <u>C</u> lose                | Ctrl+F4                      | 1             |      | <u>Р</u> СВ                                                          |        |                   |                   |          |
| F            | Open Project                 |                              |               | VÌ   | <u>V</u> HDL Document                                                |        |                   |                   |          |
|              | Open Design Wo               | r <u>k</u> space             |               | V    | Verilog Document                                                     |        |                   |                   |          |
|              | Check Out                    |                              |               | đ    | C Source Document                                                    |        |                   |                   |          |
|              | Save                         | Ctrl+S                       |               | đ    | $\underline{C}$ ++ Source Document                                   |        |                   |                   |          |
| U.C.II       | Save As                      | carro                        |               | R    | C/C++ <u>H</u> eader Document                                        |        |                   |                   |          |
|              | Save Copy As                 |                              |               | A    | ASM Source Document                                                  |        |                   |                   |          |
|              | Save Copy Asi                |                              | i             | Ē    | Softwar <u>e</u> Platform Document                                   |        |                   |                   |          |
|              |                              |                              | -             | B    | Text Document                                                        |        |                   |                   |          |
|              | Save Project As              |                              |               | Ð    | CAM Document                                                         |        |                   |                   |          |
|              | Save Design Workspace As     |                              |               | 51   | Outp <u>u</u> t Job File                                             |        |                   |                   |          |
|              | Link Library to Vault        |                              | 1             |      | Database Lin <u>k</u> File                                           |        |                   |                   |          |
|              | Release To Vault.            |                              |               |      | Project                                                              |        |                   |                   |          |
|              | Component Relea              | ase Manager                  |               |      | Library                                                              | 6      | Compone           | ent Library       |          |
|              | Page Set <u>u</u> p          |                              | L             | _    | Script Files                                                         | ~      |                   |                   |          |
| <b>A</b> ,   | Print Pre <u>v</u> iew       |                              |               |      | Mixed-Signal Simulation                                              |        | Schematic         | : <u>L</u> ibrary |          |
| 6            | <u>P</u> rint                | Ctrl+P                       |               |      | Other                                                                | Ľ      | PCB Libra         | ry                |          |
|              | Import Wizard                |                              |               | -    |                                                                      |        | VHDL Libi         | rary              |          |
|              | Recent Document              | ts                           | • I           | لن   | Design <u>W</u> orkspace                                             | Vh     | Verilog Li        | brary             | ot le    |
|              | Recent Projects              |                              |               |      |                                                                      |        | SimMode           | l File            |          |
|              | Recent Design W              | orkspaces                    |               |      |                                                                      | frij   | SIModel           | File              |          |
|              |                              | Al. 54                       | -             |      |                                                                      |        | PCB3 <u>D</u> Lil | brary             |          |
|              |                              | Altium Desig                 | ner (         | 13.: | l) - PcbLib1.PcbLib - PCB_Project1.F                                 | PrjPCE | 3. Not sigr       |                   |          |
|              |                              | D <u>X</u> P <u>F</u> ile    | <u>E</u> dit  | t 1  | <u>V</u> iew Proje <u>c</u> t <u>P</u> lace <u>T</u> ools <u>R</u> e | eport  | s <u>W</u> indo   |                   |          |
|              |                              |                              | <u>N</u> ew   | ,    | • 14 Fil                                                             | 12     |                   |                   |          |
|              |                              | Projects 🗳                   | <u>O</u> pe   | n    | Ctrl+O Home                                                          | s 🖬    | heet1.SchD        |                   |          |
|              |                              | Worksp                       | <u>C</u> los  | e    | Ctrl+F4                                                              |        |                   |                   |          |
|              |                              |                              | Ope           | n Pr | roject                                                               |        |                   |                   |          |
|              |                              |                              | One           | n D  | esian Workspace                                                      |        |                   |                   |          |

● File V
 ● File V
 Check Out...
 ■ ■ ■
 ■ ■
 ■ ■
 ■ ■
 ■ ■
 ■ ■
 ■ ■
 ■ ■
 ■ ■
 ■ ■
 ■ ■
 ■ ■
 ■ ■
 ■ ■
 ■ ■
 ■ ■
 ■ ■
 ■ ■
 ■ ■
 ■ ■
 ■ ■
 ■ ■
 ■ ■
 ■ ■
 ■ ■
 ■ ■
 ■ ■
 ■ ■
 ■ ■
 ■ ■
 ■ ■
 ■ ■
 ■ ■
 ■ ■
 ■ ■
 ■ ■
 ■ ■
 ■ ■
 ■ ■
 ■ ■
 ■ ■
 ■ ■
 ■ ■
 ■ ■
 ■ ■
 ■ ■
 ■ ■
 ■ ■
 ■ ■
 ■ ■
 ■ ■
 ■ ■
 ■ ■
 ■ ■
 ■ ■
 ■ ■
 ■ ■
 ■ ■
 ■ ■
 ■ ■
 ■ ■
 ■ ■
 ■ ■
 ■ ■
 ■ ■
 ■ ■
 ■ ■
 ■ ■
 ■ ■
 ■ ■
 ■ ■
 ■ ■
 ■ ■
 ■ ■
 ■ ■
 ■ ■
 ■ ■
 ■ ■
 ■ ■
 ■ ■
 ■ ■
 ■ ■
 ■ ■
 ■ ■
 ■ ■
 ■ ■
 ■ ■
 ■ ■
 ■ ■
 ■ ■
 ■ ■
 ■ ■
 ■ ■
 ■ ■
 ■ ■
 ■ ■
 ■ ■
 ■ ■
 ■ ■
 ■ ■
 ■ ■
 ■ ■
 ■ ■
 ■ ■
 ■ ■
 ■ ■
 ■ ■
 ■ ■
 ■ ■
 ■ ■
 ■ ■
 ■ ■
 ■ ■
 ■ ■
 ■ ■
 ■ ■</

图 3-32 新建 PCB 库过程

#### 2. 设置图纸参数

选中 Tools |Library Options 菜单选项,弹出 Board Opinions [mil]对话框,在其中进行设置,单击 OK 按钮退出,如图 3-33 所示。

| W Board Options [mil]               | ? ×                                                                  |
|-------------------------------------|----------------------------------------------------------------------|
| Measurement Unit                    | Sheet Position                                                       |
| Unit Imperial 🔻                     | X 1000mil                                                            |
| Designator Display                  | Y 1000mil                                                            |
| Display Physical Designators 👻      | Width 10000mil                                                       |
|                                     | Height 8000mil                                                       |
| Route Tool Path<br>Layer Do not use | <ul> <li>Display Sheet</li> <li>Auto-size to linked layer</li> </ul> |
| Snap Options                        |                                                                      |
| Snap To Grids                       | Snap To Object Axis Advanced >>                                      |
| 🔲 Snap To Linear Guides 🛛 🖉         | Snap To Object Hotspots                                              |
| Snap To Point Guides                | Range 8mil 👻                                                         |
| Ø More Information                  | Snap On All Layers                                                   |
| 🔲 Link To Vault                     |                                                                      |
| Grids Guides                        | OK Cancel                                                            |

图 3-33 设置图纸参数

建议:初学者不需要设置该参数,保持默认即可。

如果不习惯使用默认单位密尔(mil),可按Q键将其转换为毫米(mm)。

#### 3. 添加新元件

在新建的库文件中,选中 PCB Library 标签,双击 Component 列表中的 PCB Component\_1,弹出 PCB Library Component[mil]对话框,在 Name 框中输入要建立元件封装的名称;在 Height 框中输入元件的实际高度,单击 OK 按钮退出,如图 3-34 所示。

如果该库中已经存在有元件,则选中 Tools New Black Component,如图 3-35 所示。 接着选中 PCB Library 标签,双击 Component 列表中的 PCB Component\_1,弹出 PCB Library Component[mil]对话框,在 Name 框中输入要建立元件封装的名称,在 Height 框中输入元件的实际高度。

#### 4. 放置焊盘

选中 Place | Pad 菜单选项或者单击绘图工具栏的"焊盘"按钮,此时光标会变成"十" 字形且光标的中间会粘浮着一个焊盘,将其移动到合适的位置(一般将1号焊盘放置在原 点[0,0]上),单击将其定位,如图 3-36 所示。

#### 5. 绘制元件外形

通过工作层面切换到顶层丝印层(TOP-Overlay 层),选中 Place Line 菜单选项,此时光标会变为"十"字形,移动鼠标指针到合适的位置,单击确定元件封装外形轮廓的起

| PCB Library 💌 👎 🔸            |
|------------------------------|
| 面具                           |
| ☑ 应用 ↓ ☑ 清除                  |
| Normal ▼ ② 选择(S) (5)         |
|                              |
|                              |
| 修改名字                         |
|                              |
| PCB Library Component [mil]  |
|                              |
| Library Component Parameters |
| Name DIP-S Height Omil       |
| <br>Description 名称           |
|                              |
| OK Cancel                    |

图 3-34 添加新元件过程

| Altium Designer (13.1) - E:\PCB\PcbLib3.PcbL                              | ib * - PCB_Project1.PrjPCB. Not signed in.                |
|---------------------------------------------------------------------------|-----------------------------------------------------------|
| DXP <u>F</u> ile <u>E</u> dit <u>V</u> iew Proje <u>c</u> t <u>P</u> lace | <u>T</u> ools <u>R</u> eports <u>W</u> indow <u>H</u> elp |
| 0 6 6 6 6 0 0 0 0                                                         | Ne <u>w</u> Blank Component                               |
| PCB Library 💌 👎 🗙                                                         | IPC Compliant Footprint Wizard                            |
| Mask                                                                      | IPC Compliant Footprints Batch generator                  |
| ☐ Apply 🖓 Clear 🖉 Magnify                                                 | <u>C</u> omponent Wizard                                  |
| Normal X Select Z Zoom Z Clear Existin                                    | Grid Manager                                              |

图 3-35 新建新元件

点,到一定的位置再单击即可放置一条轮廓,以同样的方法绘制其他的轮廓线。选中 Place | Arc 菜单选项,可放置圆弧。绘制完成的效果如图 3-37 所示。

#### 6. 设定器件的参考原点

选中 Edit | Set Reference | Pin 1 菜单选项, 元器件的参考点一般选择引脚 1。

操作提示:在绘制焊盘或者元件外形时,可以不断地重新设定原点的位置以方便画图。操作如下:选中Edit|Set Reference|Location菜单选项,此时移动鼠标到所需要的新原点处并单击即可。

## 3.4.4 利用向导创建元件库

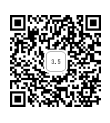

在本软件中,提供的元器件封装向导允许用户预先定义设计规则,根据这些规则,元 器件封装库编辑器可以自动生成新的元器件封装。

#### 1. 利用向导创建直插式元件封装

(1) 在 PCB 元件库编辑器编辑状态下,选中 Tools | Component Wizard 菜单选项,弹 出如图 3-38 所示的 Component Wizard 界面,进入元件库封装向导,如图 3-39 所示。

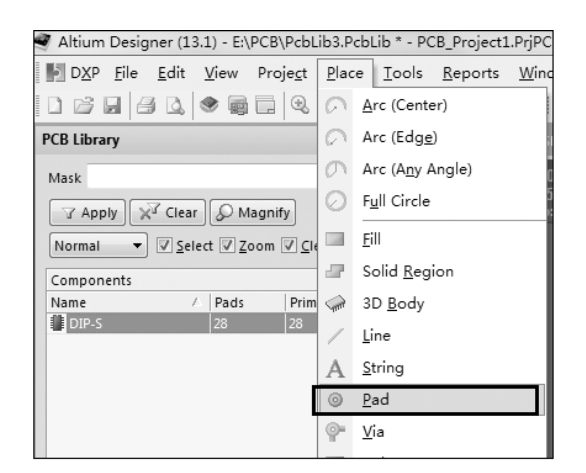

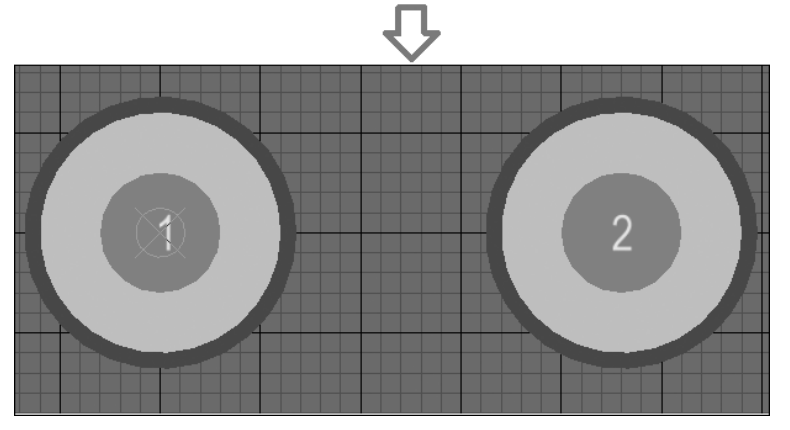

图 3-36 放置焊盘

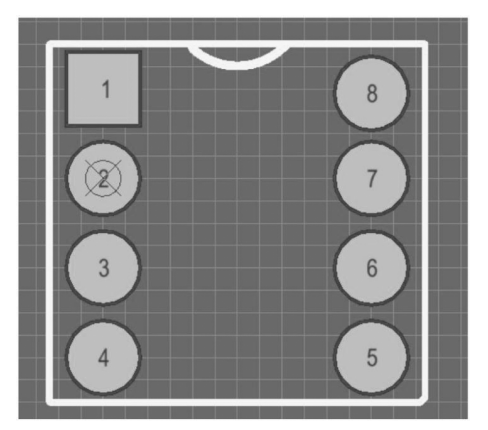

图 3-37 绘制完成后的元件